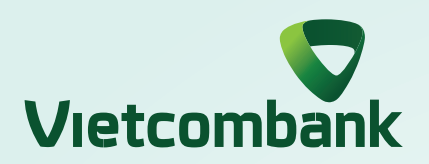

## INSTRUCTIONS FOR UNLOCKING LOGIN VCB DIGIBANK ON WEB

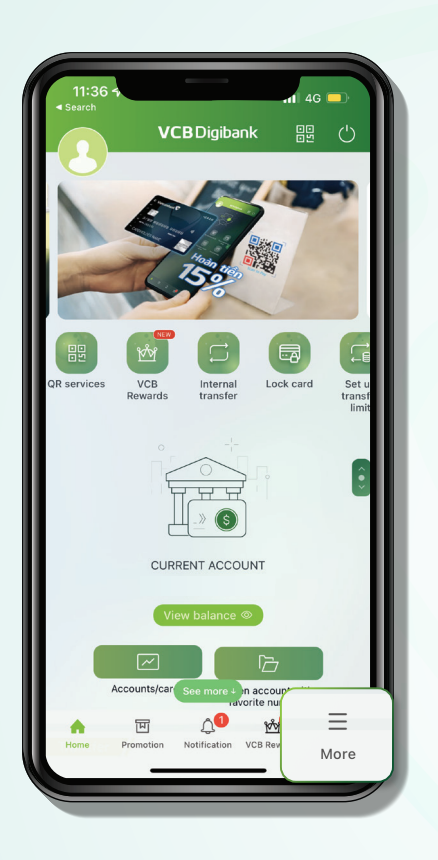

**Step 1:** Log in VCB Digibank application, select **"More"** 

## Step 2: Select "General settings"

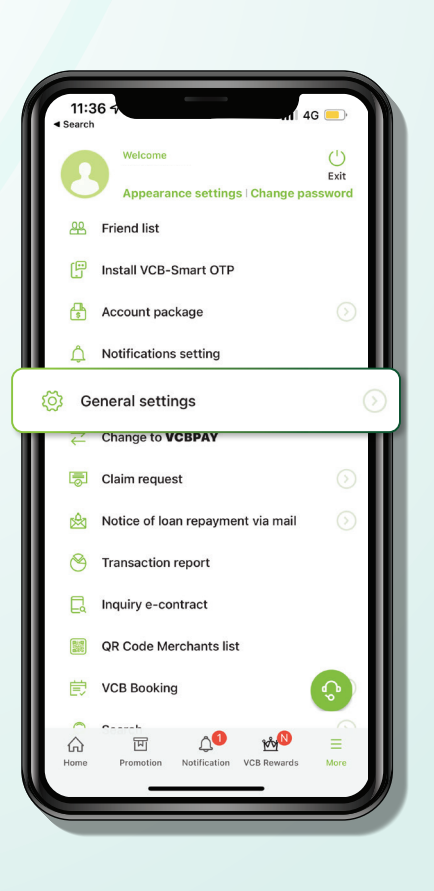

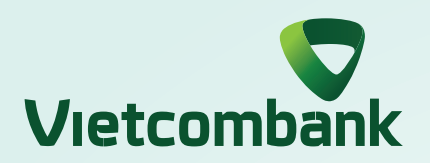

## INSTRUCTIONS FOR UNLOCKING LOGIN VCB DIGIBANK ON WEB

|                | 11:36 7 11 46<br>search General settings Close   |  |
|----------------|--------------------------------------------------|--|
|                | Beneficiary setting                              |  |
|                | <ul> <li>Beneficiary list</li> </ul>             |  |
|                | ▶ Bill list                                      |  |
|                | List of card/e-wallet                            |  |
|                | <ul> <li>Social insurance payment</li> </ul>     |  |
|                | Transfer template list                           |  |
|                | Install Face ID                                  |  |
|                | Favorite functions setting                       |  |
|                | Change language                                  |  |
| Login settings |                                                  |  |
|                | Email management                                 |  |
|                | Email setting                                    |  |
|                | Register for receiving transaction results via e |  |
|                | Gift managem <del>ent</del>                      |  |
|                |                                                  |  |

Step 3: Select "Login settings"

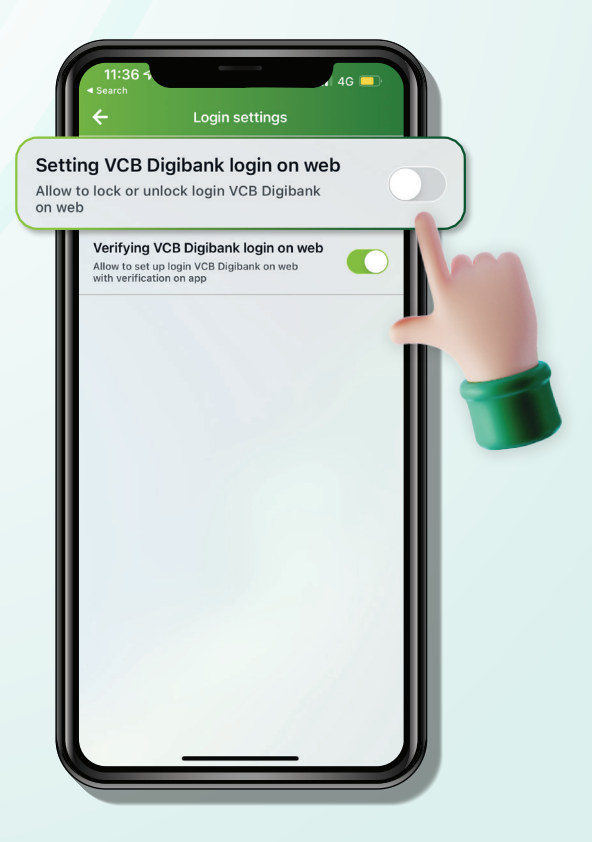

## Step 4:

Turn off **"Setting VCB Digibank login on web"** by switching the slider to the left